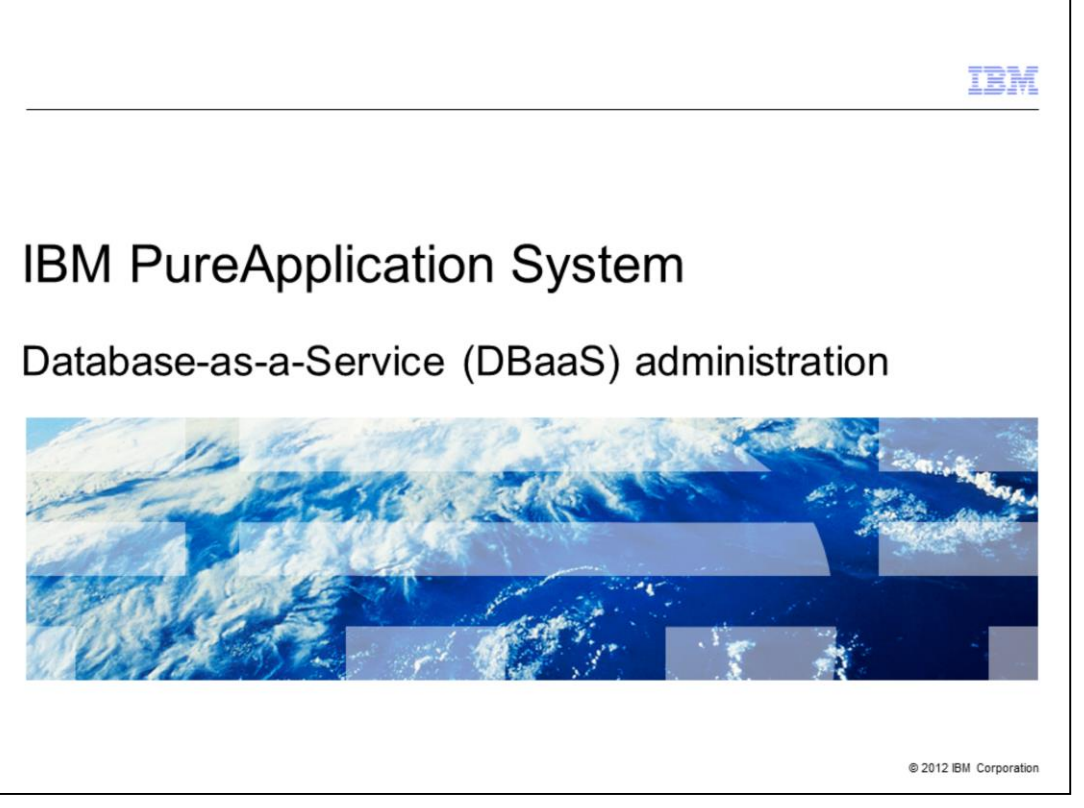

IBM Database Patterns employs pattern types that create and deploy databases in a Database-as-a-Service (DBaaS) cloud environment. This presentation covers the Database-as-a-Service (DBaaS) administration found in the IBM PureApplication<sup>™</sup> System product.

|                                        |                                      | IBM                    |
|----------------------------------------|--------------------------------------|------------------------|
| Table of contents                      |                                      |                        |
|                                        |                                      |                        |
|                                        |                                      |                        |
| <ul> <li>Overview</li> </ul>           |                                      |                        |
| <ul> <li>Database instances</li> </ul> |                                      |                        |
| <ul> <li>Database tools</li> </ul>     |                                      |                        |
| <ul> <li>Summary</li> </ul>            |                                      |                        |
|                                        |                                      |                        |
|                                        |                                      |                        |
|                                        |                                      |                        |
|                                        |                                      |                        |
|                                        |                                      |                        |
|                                        |                                      |                        |
|                                        |                                      |                        |
|                                        |                                      |                        |
| 2                                      | Database-as-a-Service administration | © 2012 IBM Corporation |

In this presentation, you will see a brief overview of the DBaaS support in PureApplication Systems, including some terminology and concepts. You will then see support to manage database instances, including some database tools that are provided for this purpose.

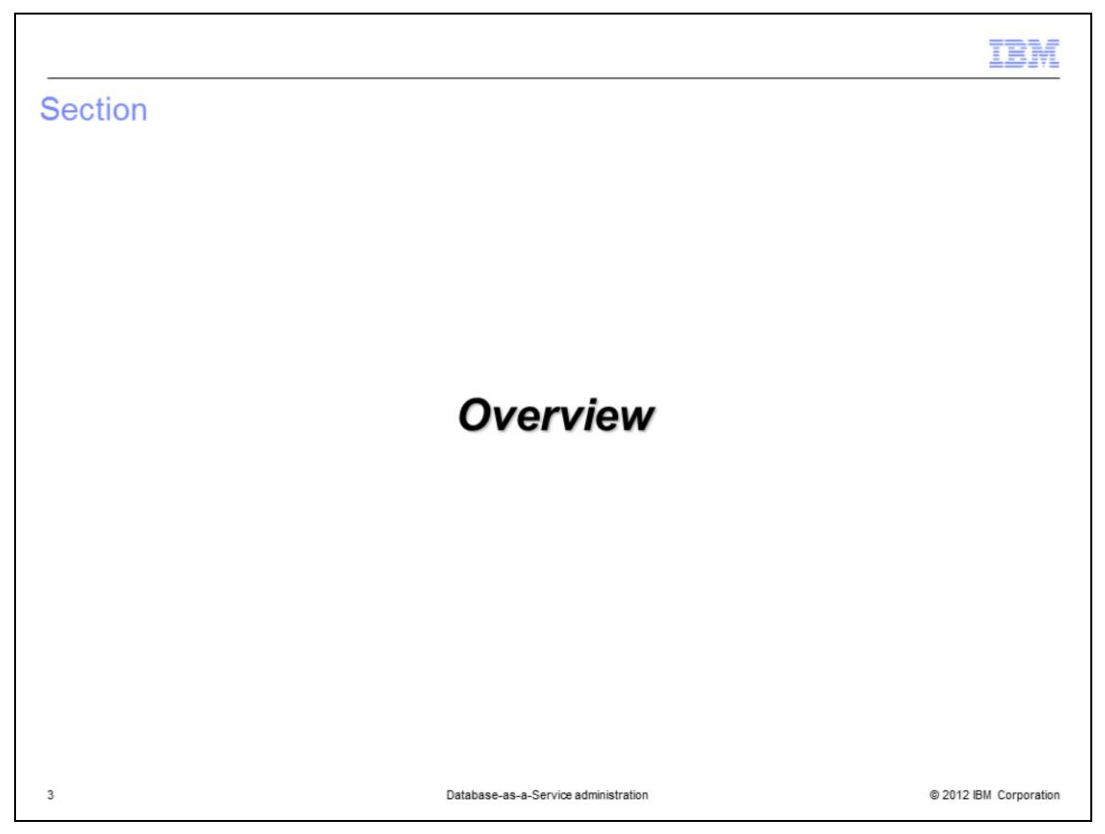

This section will cover an overview of the Database-as-a-Service (DBaaS) support available in PureApplication Systems.

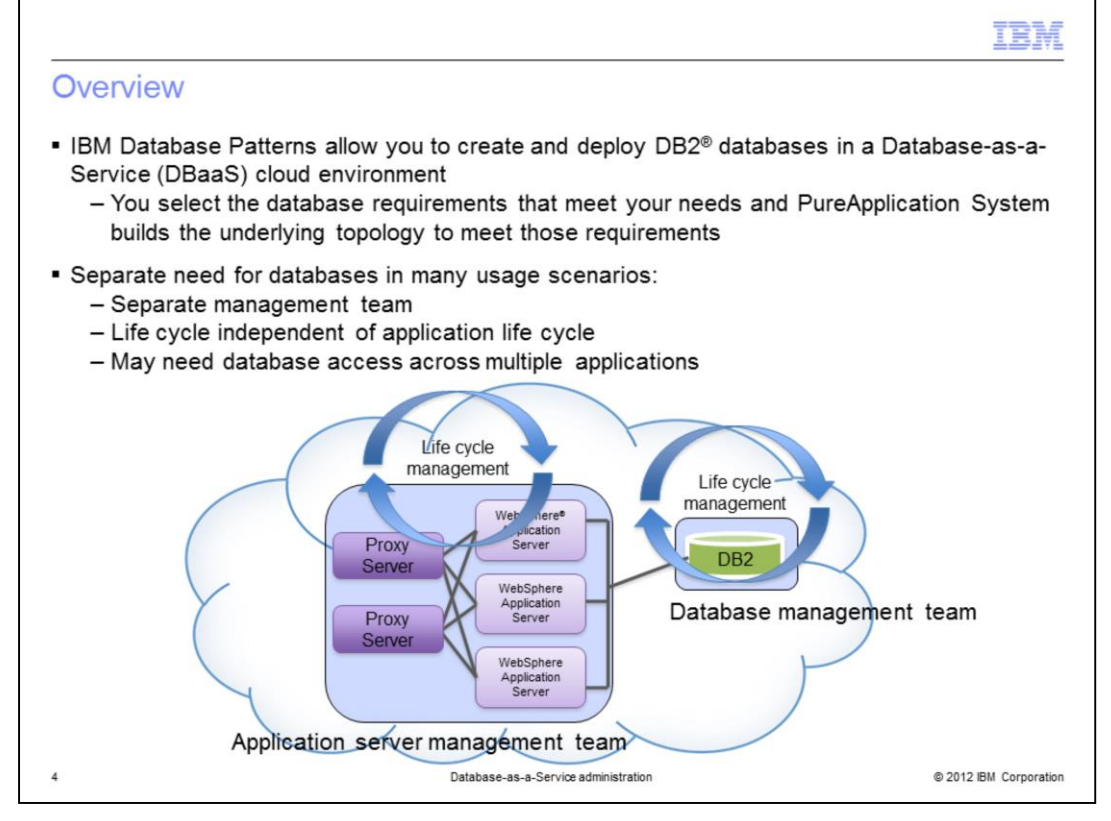

In many usage scenarios the database is a distinct entity with its own administrative team and its own life cycle. PureApplication System models this behavior with database patterns and database instances. You give PureApplication System your database requirements in the form of a database pattern and it will quickly build and deploy a DB2 database instance for you. You will look at database instances in the rest of this presentation.

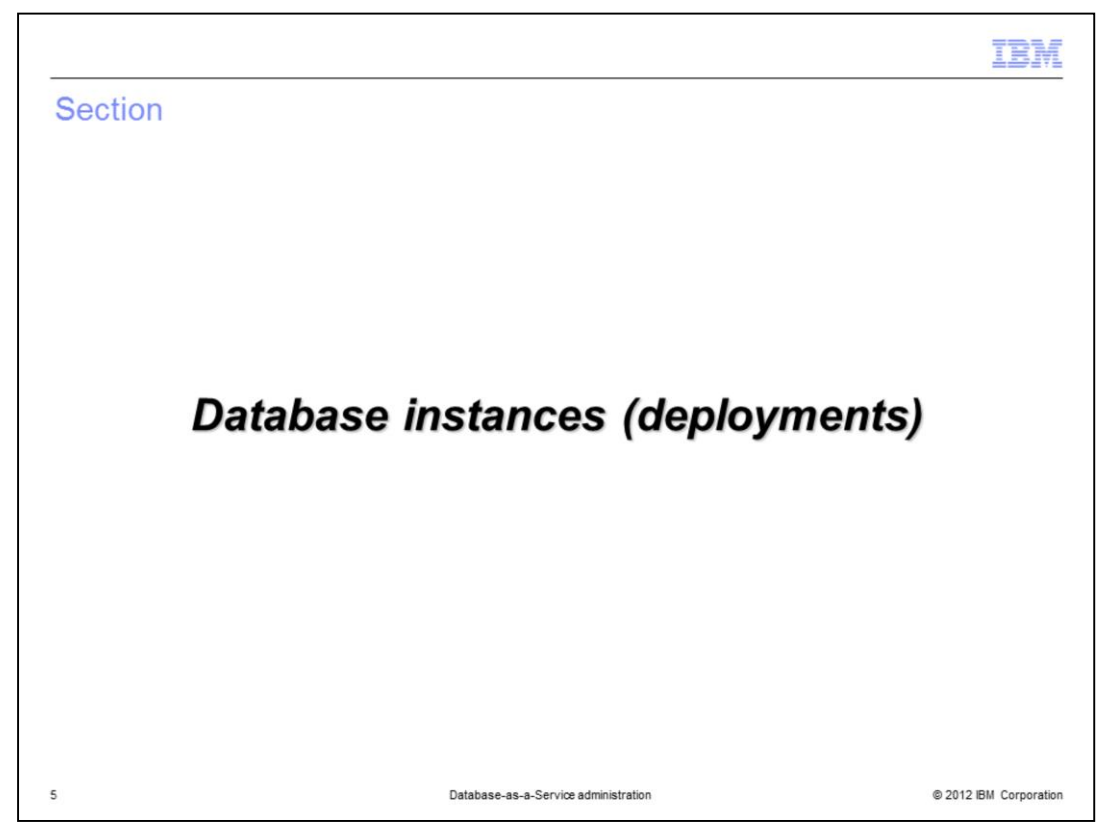

This section covers the management of database instances or deployments.

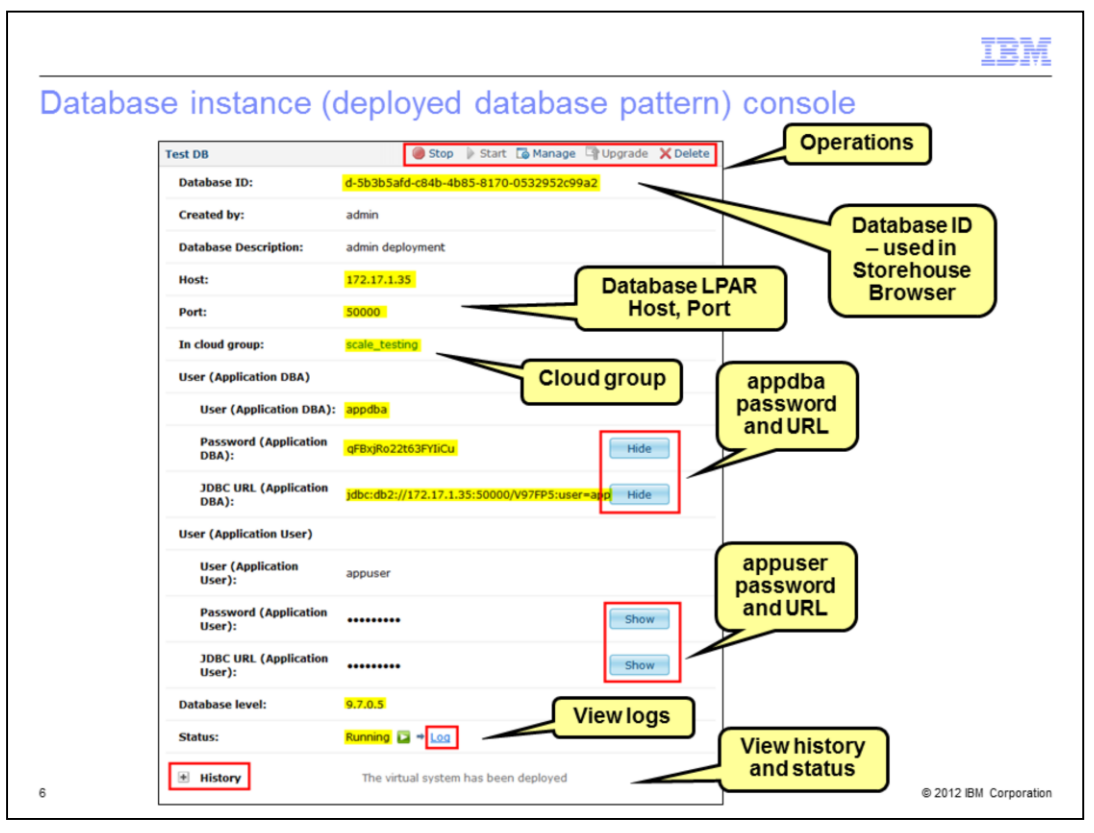

Database instances are deployed database patterns. Put another way it is a VM with an instance of DB2 running in it.

To view database instances, navigate to **Instances > Databases** in the Workload console and click the database instance whose details you need to look at. From the database instance panel, you can perform operations and view instance information. As shown on the slide, operations you can perform from this database instance console are Start, Stop, Destroy, Delete and Manage operations.

As far as instance information, you can view the database ID which can be used to correlate this database instance in the logs and the storehouse browser, which you will see on a later slide. You can also view the host IP address of the VM where the database is being hosted along with the port being used for database communication there. There are some user IDs that are created in the database instance and the passwords for those are shown here. These include the appdba user ID, the application database administrator, and the appuser user ID, the application user. The passwords and JDBC URL for these user IDs can be hidden or shown with the buttons shown on the right. Also available on the database instance console is a direct link to the logs and the history and status of the virtual system that was deployed for use by the database. You will see the logs on the next slide.

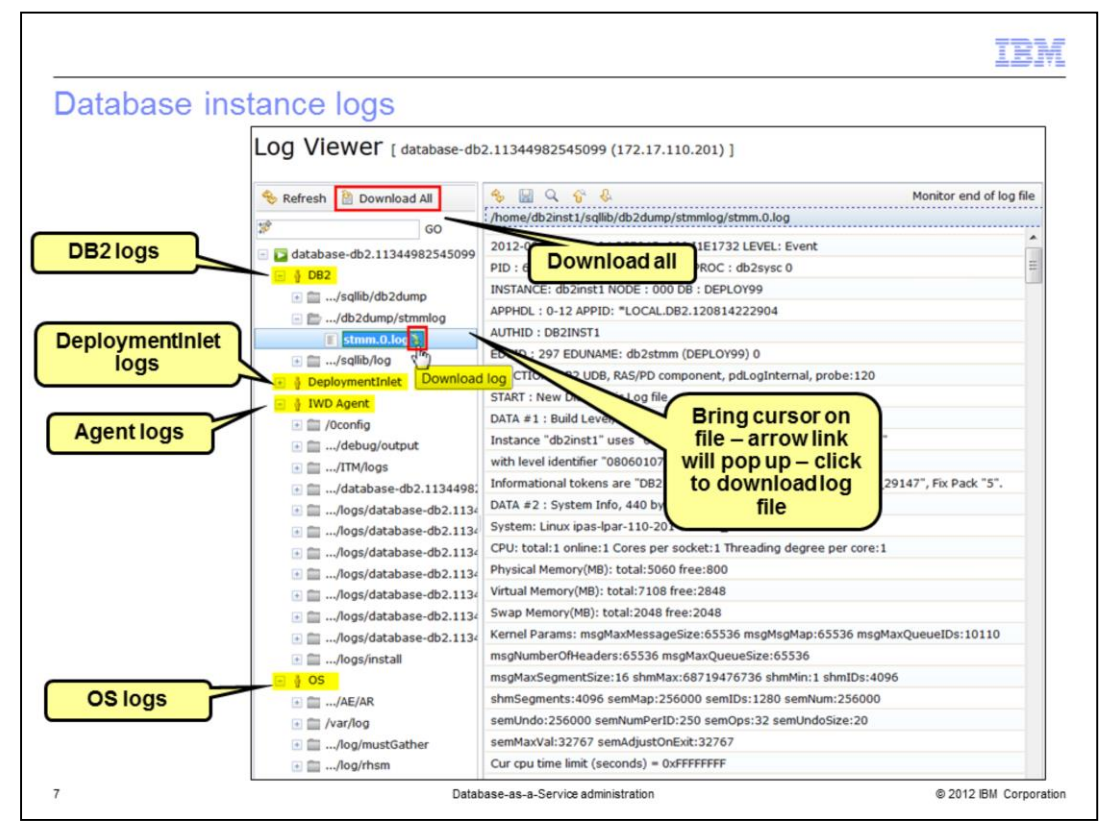

When clicking on the log hyperlink as shown on the previous slide, a new browser window is opened for the "log viewer". In the log viewer, you'll see logs for the deployed DB2 instance, the logs from the deployment inlet, the IWD Agent logs, and the operating system (OS) logs. The deployment inlet includes the logs for the editor UI which makes calls to the IWD agent to perform operations. The agent logs include logs such as the plug-in install logs, the activation engine logs and the DB2 life cycle logs. If a problem is encountered, there are a couple of options to download the logs. Each of the individual files can be downloaded by selecting a file and then clicking on the arrow link that pops up as seen on the slide. You can also download all the log files into a compressed .zip file as seen on the top of the slide.

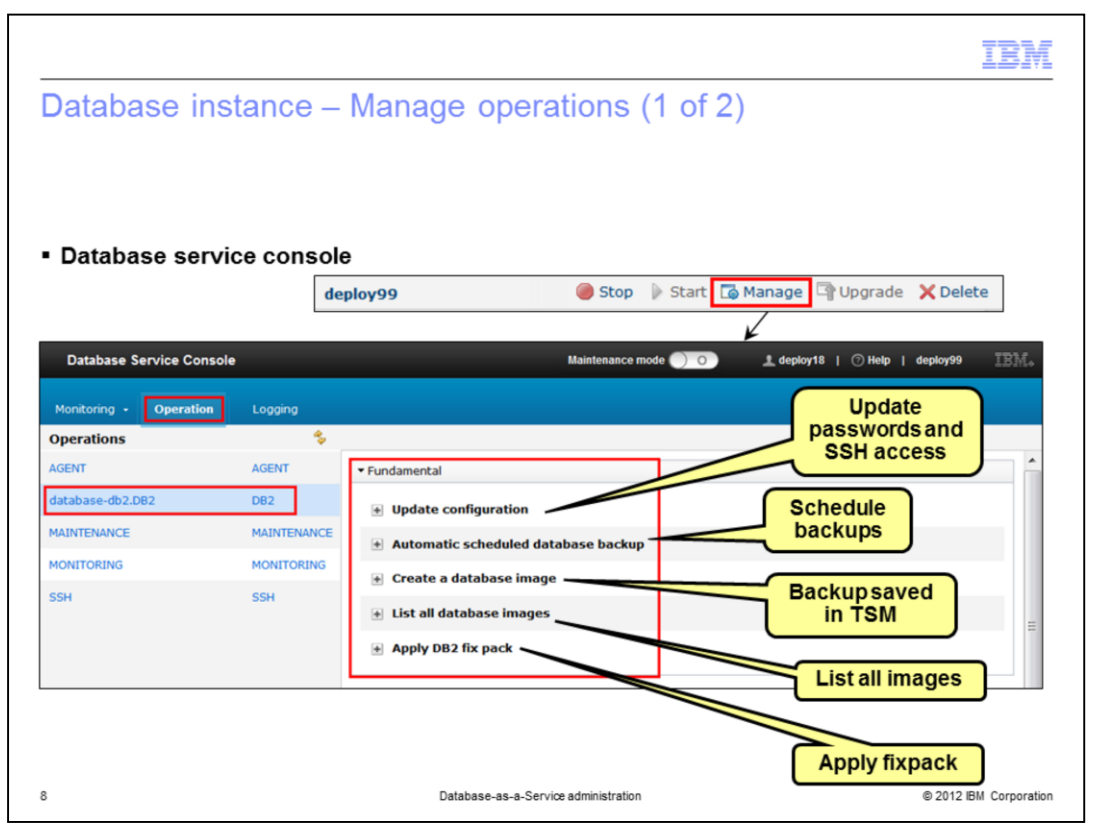

To perform administrative operations on a deployed database, click the manage icon located in the upper right corner in the database Instance page. This will open the Database Service Console in a new browser window or tab. Select the "**database**" option in the "**operations**" list on the left. Here you can update the passwords for the user IDs associated with the instance and allow SSH access to the virtual machine hosting the DB2 instance. You can also create an online backup of the database image, schedule an automatic backup and list the existing database image backups. Tivoli<sup>®</sup> Storage Manager is required for these functions. Finally, you can apply a DB2 fixpack if required.

| atabase inst                | ance –        | Manage operations (2                  | of 2)                                                 |
|-----------------------------|---------------|---------------------------------------|-------------------------------------------------------|
| Database Service Console    |               | Maintenance mode                      | e 🔵 💿 土 deploy18   🔿 Help   deploy99  IBM             |
| Monitoring - Operation      | Logging       |                                       |                                                       |
| Operations                  | *             |                                       |                                                       |
| AGENT                       | AGENT         | ▼ SECURITY                            |                                                       |
| database-db2.DB2            | DB2           | Create a user on the virtual machine  | ר                                                     |
| MAINTENANCE                 | MAINTENANCE   | + Reset password                      | Security                                              |
| MONITORING                  | MONITORING    | List all users on the virtual machine | options                                               |
| SSH                         | SSH           | -                                     |                                                       |
|                             |               | Database Performance Monitoring       |                                                       |
|                             |               | Enable database monitoring            |                                                       |
|                             |               | Start database monitoring             |                                                       |
| Desult of                   |               | C Stan database menitoring            | Monitoring                                            |
| Result of<br>operations     |               | * stop database monitoring            | options                                               |
| operations                  | 2             | Disable database monitoring           |                                                       |
|                             |               | * Restart database monitoring         |                                                       |
| Operation Execution Results | \$ X          | <b>`</b>                              |                                                       |
| Name Statu                  | s Created Tir | ne • Result                           | Return Value                                          |
|                             |               | databases db2 11244082545000 DB2;     | databases db2 11244082545000 DB2; Created an image of |

Paging down in the database service console reveals security and database performance monitoring sections. In the security section there are options to create additional user IDs, list current user IDs and reset passwords. In the monitoring section, you can enable, disable, start, stop and restart database monitoring. All of the options here and on the previous slide result in an operation that is scheduled to perform the requested task. The operation results are listed as shown on the bottom of the slide.

The other operations in the list, agent, maintenance, monitoring and ssh, are not unique to database instances but are common to all virtual applications. You will see the details of the database operations on the next slides.

|                                                                                                    |                                                                                                    | IBM                                                                                                    |
|----------------------------------------------------------------------------------------------------|----------------------------------------------------------------------------------------------------|----------------------------------------------------------------------------------------------------|
| Database instance – Manage operations                                                                                                    | fundamental de                                                                                                    | etails (1 of 3)                                                                                                    |
|                                                                                                    |                                                                                                    |                                                                                                    |
|                                                                                                    | Update configuration                                                                                                    | 1                                                                                                    |
| Indate configuration                                                                                                    | Updates the parameters of this role dynamic                                                                                                    | mically                                                                                                    |
| - opuate configuration                                                                                                    | Application User Password:                                                                                                    |                                                                                                    |
|                                                                                                    |                                                                                                    |                                                                                                    |
| Change application user (appuser) and database<br>administrator (appdba) passwords and allow SSH                                                                                                    | Allow SSH access for Application User:                                                                                                    | Allow<br>Deny                                                                                                    |
| access                                                                                                    | Application DBA Password:                                                                                                    |                                                                                                    |
|                                                                                                    |                                                                                                    |                                                                                                    |
|                                                                                                    | Allow SSH access for Application DBA:                                                                                                    | Allow<br>Deny                                                                                                    |
|                                                                                                    | Submit                                                                                                    |                                                                                                    |
| <ul> <li>Apply DB2 fix pack</li> </ul>                                                                                                    |                                                                                                    |                                                                                                    |
| Apply DB2 fix pack<br>Select a later fix pack to apply to 1<br>process and all application connect<br>shut down for the duration of the duration of the | his database instance. The system will b<br>tions to the database will be closed.Youn<br>upgrade. It will automatically restart upo<br>w perform a backup of your database be | e restarted during the upgrade<br>database will be temporarily<br>on the completion of the<br>fore proceeding with the |
| " Fix pack:                                                                                                    |                                                                                                    |                                                                                                    |
| Submit                                                                                                    |                                                                                                    |                                                                                                    |
| 10 Database-as-a-Service administrat                                                                                                    | on                                                                                                    | © 2012 IBM Corporation                                                                                                 |

Looking first at the options under the fundamental section, you see that this is where you can update the passwords for the user IDs that are created for you during the database instance deployment. The passwords are automatically generated for you so you might find that you want to change them to something you can remember. You can do that here. By default, user IDs do not have the ability to SSH into the VM. You can allow that here as well.

Also under fundamentals, you have the ability to apply a DB2 fixpack to the running database instance. You need to add the fixpack to the catalog as an emergency fix first. The system is restarted during this operation.

|                                                    | IBM                                                                                              |
|----------------------------------------------------|--------------------------------------------------------------------------------------------------|
| Database instance – Ma                             | nage operations fundamental details (2 of 3)                                                     |
| <ul> <li>Automatic scheduled database I</li> </ul> | TSM plug-in needs to<br>be configured with TSM<br>server info                                    |
|                                                    | Automatic scheduled database backup                                                              |
| Schedule automatic backup                          | Description: Select the frequency of automatic database backup or disable backup.                |
| (daily, weekly or off)                             | Frequency: Daily                                                                                 |
|                                                    | Submit Usawy Off                                                                                 |
| <ul> <li>Create a database image</li> </ul>        |                                                                                                  |
|                                                    | Create a database image     This operation will back up a database by creating a database image. |
|                                                    | * Image Name:                                                                                    |
| Create a manual database<br>image                  | Image Description:                                                                               |
|                                                    | Submit                                                                                           |
| 11                                                 | Database-as-a-Service administration © 2012 IBM Corporation                                      |

PureApplication System allows you to perform a database backup through the Database Service Console.

Tivoli Storage Manager (TSM) backup capabilities are integrated into the PureApplication System user interface. This functionality is not limited to databases defined in a database pattern; it also applies to databases defined in virtual applications. This backup functionality requires that the Tivoli Storage Manager system plug-in (tsm) be configured. TSM is not included in PureApplication System. You will see how to configure TSM on an upcoming slide.

Shown here on this slide you see that you can schedule automatic backups to happen daily or weekly or turn them off. If TSM is configured, scheduled backups are, by default, scheduled daily. If Tivoli Storage Manager is not configured, scheduled backups are set to OFF until you select a frequency here. Once backups are scheduled, they will run automatically at 23:00. The restore of any of these backups needs to be done using Tivoli Storage Manager.

You are also able to create a manual backup here. This is recommended if you plan to use the backup as a clone in a new database instance.

| Databas                                                                                                    | se instance – Manag                                                                                                    | e operati                 | ions fundamental d                                                                                                    | etails (3 of 3)                                                                  |
|----------------------------------------------------------------------------------------------------|----------------------------------------------------------------------------------------------------|---------------------------|----------------------------------------------------------------------------------------------------|----------------------------------------------------------------------------------|
|                                                                                                    |                                                                                                    |                           |                                                                                                    |                                                                                  |
| I ist all d                                                                                                    | atabase images                                                                                                    |                           |                                                                                                    |                                                                                  |
| Liot di at                                                                                                    |                                                                                                    |                           |                                                                                                    |                                                                                  |
|                                                                                                    | List all database i                                                                                                    | mages avail               | lable in TSM                                                                                                    |                                                                                  |
|                                                                                                    |                                                                                                    |                           |                                                                                                    |                                                                                  |
| List all databa                                                                                                    | se images                                                                                                    |                           |                                                                                                    |                                                                                  |
| Database Image                                                                                                    | s %                                                                                                    |                           |                                                                                                    |                                                                                  |
| Image Name                                                                                                    | Image Description                                                                                                    | Database Name             | TSM Node                                                                                                    | Creation Time                                                                    |
| lanualTest                                                                                                    | Manual backup taken 8/16/12                                                                                                    | deploy99                  | d-5b3b5afd-c84b-4b85-8170-0532952c99a2                                                                                     | Aug 17, 2012 2:59:47 AM                                                          |
| System-created<br>mage 'mydb'                                                                                                    | This database image is created by the DBaaS scheduler automatically                                                                                                    | mydb                      | d-8ccede1e-118d-4500-bd5c-364058d35b91                                                                                     | Aug 16, 2012 11:01:28 PM                                                         |
| System-created                                                                                                    | This database image is created by the DBaaS scheduler automatically                                                                                                    | mydb3                     | d-6d7b5e56-edcf-4e7c-a801-90302f061363                                                                                     | Aug 16, 2012 11:00:49 PM                                                         |
| mage mjuus                                                                                                    | This database image is created by the DBaaS                                                                                                    | mydb4                     | d-43a4f4d2-02cd-4874-a8ab-e2fc9f0a4e67                                                                                     | Aug 16, 2012 11:00:49 PM                                                         |
| System-created<br>mage 'mydb4'                                                                                                    | scheduler automatically                                                                                                    |                           |                                                                                                    |                                                                                  |
| System-created<br>image 'mydb4'<br>System-created<br>image 'Trade'                                                                         | scheduler automatically<br>This database image is created by the DBaaS<br>scheduler automatically                                                                                                    | Trade                     | d-829b2182-cb9a-4d2e-be27-25aeb4e660d3                                                                                     | Aug 16, 2012 11:00:46 PM                                                         |
| System-created<br>mage 'mydb4'<br>System-created<br>mage 'Trade'<br>System-created<br>mage 'mydb'                                          | scheduler automatically<br>This database image is created by the DBaaS<br>scheduler automatically<br>This database image is created by the DBaaS<br>scheduler automatically                                                                           | Trade                     | d-829b2182-cb9a-4d2e-be27-25aeb4e660d3<br>d-5e6ee047-2fa5-457d-b830-b453b6780be3                                           | Aug 16, 2012 11:00:46 PM<br>Aug 16, 2012 11:00:45 PM                             |
| System-created<br>mage 'mydb4'<br>System-created<br>mage 'Trade'<br>System-created<br>mage 'mydb'<br>System-created<br>mage 'deploy99'     | scheduler automatically<br>This database image is created by the DBaaS<br>scheduler automatically<br>This database image is created by the DBaaS<br>scheduler automatically<br>This database image is created by the DBaaS<br>scheduler automatically | Trade<br>mydb<br>deploy99 | d-829b2182-cb9a-4d2e-be27-25aeb4e660d3<br>d-5e6ee047-2fa5-457d-b830-b453b6780be3<br>d-5b3b5afd-c84b-4b85-8170-0532952c99a2 | Aug 16, 2012 11:00:46 PM<br>Aug 16, 2012 11:00:45 PM<br>Aug 16, 2012 11:00:31 PM |
| System-created<br>mage 'mydb4'<br>iystem-created<br>mage 'Trade'<br>iystem-created<br>mage 'mydb'<br>iystem-created<br>mage 'deploy99'     | scheduler automatically<br>This database image is created by the DBaaS<br>scheduler automatically<br>This database image is created by the DBaaS<br>scheduler automatically<br>This database image is created by the DBaaS<br>scheduler automatically | Trade<br>mydb<br>deploy99 | d-829b2182-cb9a-4d2e-be27-25aeb4e660d3<br>d-5e6ee047-2fa5-457d-b830-b453b6780be3<br>d-5b3b5afd-c84b-4b85-8170-0532952c99a2 | Aug 16, 2012 11:00:46 PM<br>Aug 16, 2012 11:00:45 PM<br>Aug 16, 2012 11:00:31 PM |
| System-created<br>image 'mydb4'<br>System-created<br>image Trade'<br>System-created<br>image 'mydb'<br>System-created<br>image 'deploy99'  | scheduler automatically<br>This database image is created by the DBaaS<br>scheduler automatically<br>This database image is created by the DBaaS<br>scheduler automatically<br>This database image is created by the DBaaS<br>scheduler automatically | Trade<br>mydb<br>deploy99 | d-829b2182-cb9a-4d2e-be27-25aeb4e660d3<br>d-5e6ee047-2fa5-457d-b830-b453b6780be3<br>d-5b3b5afd-c84b-4b85-8170-0532952c99a2 | Aug 16, 2012 11:00:46 PM<br>Aug 16, 2012 11:00:45 PM<br>Aug 16, 2012 11:00:31 PM |
| System-created<br>image 'mydb4'<br>System-created<br>image 'rrade'<br>System-created<br>image 'mydb'<br>System-created<br>image 'deploy99' | scheduler automatically<br>This database image is created by the DBaaS<br>scheduler automatically<br>This database image is created by the DBaaS<br>scheduler automatically<br>This database image is created by the DBaaS<br>scheduler automatically | Trade<br>mydb<br>deploy99 | d-829b2182-cb9a-4d2e-be27-25aeb4e660d3<br>d-5e6ee047-2fa5-457d-b830-b453b6780be3<br>d-5b3b5afd-c84b-4b85-8170-0532952c99a2 | Aug 16, 2012 11:00:46 PM<br>Aug 16, 2012 11:00:45 PM<br>Aug 16, 2012 11:00:31 PM |
| System-created<br>image 'mydb4'<br>System-created<br>image Trade'<br>System-created<br>image 'mydb'<br>System-created<br>image 'deploy99'  | scheduler automatically<br>This database image is created by the DBaaS<br>scheduler automatically<br>This database image is created by the DBaaS<br>scheduler automatically<br>This database image is created by the DBaaS<br>scheduler automatically | Trade<br>mydb<br>deploy99 | d-829b2182-cb9a-4d2e-be27-25aeb4e660d3<br>d-5e6ee047-2fa5-457d-b830-b453b6780be3<br>d-5b3b5afd-c84b-4b85-8170-0532952c99a2 | Aug 16, 2012 11:00:46 PM<br>Aug 16, 2012 11:00:45 PM<br>Aug 16, 2012 11:00:31 PM |

The last option under the fundamental section gives you the ability to list all the database images currently available in TSM. Highlighted on the slide you see the deploy99 database backed up twice, once manually and once automatically.

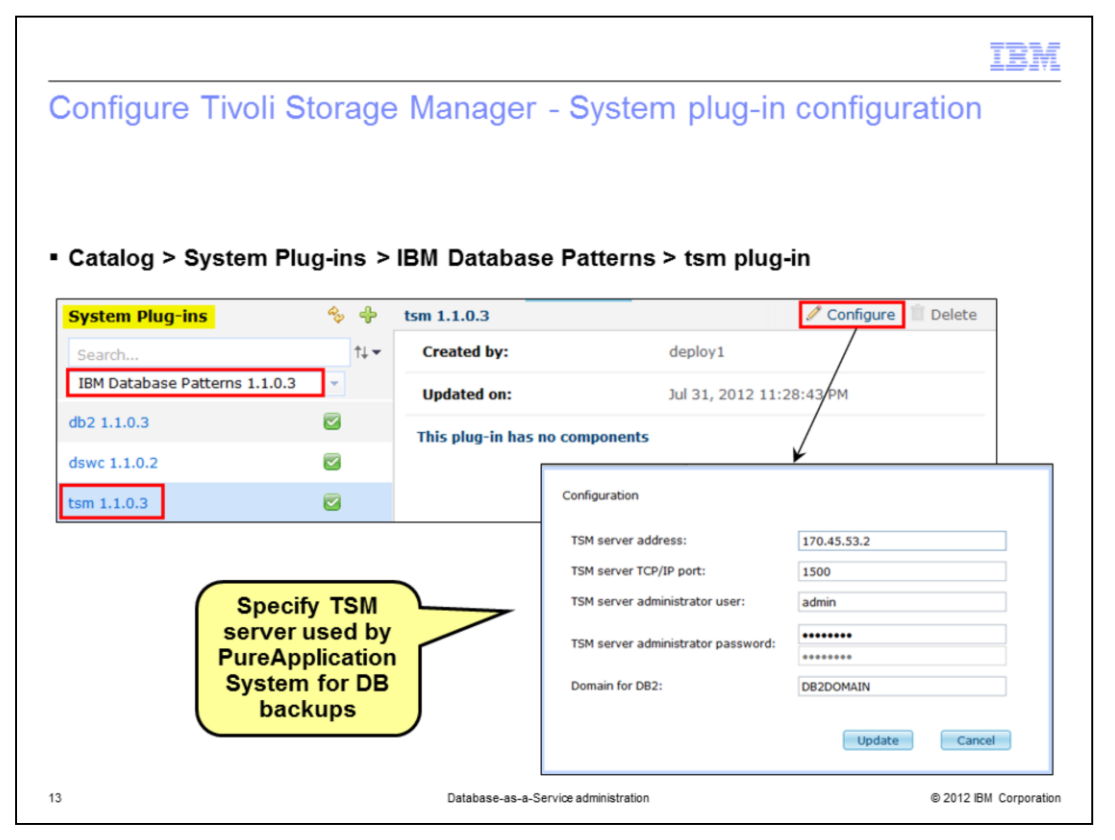

Here you see how to configure Tivoli Storage Manager so it is available for database backups. You need to configure the 'tsm' plug-in for the database pattern. This is found in the catalog menu option under system plug-ins. When 'configure' is specified there, you provide information to PureApplication System on how to communicate with TSM, including the server address and port and the user ID and password to connect to it.

|                                                                 |                 |                                                                                | IBM                               |  |
|-----------------------------------------------------------------|-----------------|--------------------------------------------------------------------------------|-----------------------------------|--|
| Database instance – Manage operations security details (1 of 2) |                 |                                                                                |                                   |  |
|                                                                 |                 |                                                                                |                                   |  |
|                                                                 |                 | Create a user on the virtual machin<br>Create a new user on the virtual machin | ne<br>le                          |  |
| <ul> <li>Create a user on the virtual machine</li> </ul>        |                 | • User name:                                                                   | newUser                           |  |
| Add additional users with database                              |                 | Password:                                                                      | •••••                             |  |
| authorities (SYSADM, SYSCTRL,<br>SYSMAINT, or SYSMON)           |                 | Database instance level authorities:                                           | SYSADM, SYSCTRL, SYSMAINT, SYSMON |  |
|                                                                 |                 |                                                                                | Select *                          |  |
|                                                                 |                 | Allow SSH access for user:                                                     | O Allow<br>Deny                   |  |
|                                                                 |                 | Submit                                                                         |                                   |  |
| <ul> <li>Reset password</li> </ul>                              |                 |                                                                                |                                   |  |
|                                                                 | Reset p         | password<br>assword for a user on the virtual machir                           | ie                                |  |
| Reset password for created                                      | - Use           | r: newUser                                                                     | -                                 |  |
| users                                                           | • Nev           | v password:                                                                    | <u>4</u> m)                       |  |
|                                                                 |                 | Verify password                                                                |                                   |  |
|                                                                 | Sub             | mit                                                                            |                                   |  |
| 14 Databa                                                       | ise-as-a-Servic | æ administration                                                               | © 2012 IBM Corporation            |  |

Briefly looking at the options under the security section, you see that you are able to create additional user IDs beyond the appdba and appuser user IDs. You can give it any of the database authorities listed at creation. If needed, the password can be reset for any of these created user IDs here as well.

|                |                             |                                     |                | IBM                    |
|----------------|-----------------------------|-------------------------------------|----------------|------------------------|
| Database       | instance – M                | lanage operation                    | s security det | tails (2 of 2)         |
|                |                             | 0                                   | ,              |                        |
|                |                             |                                     |                |                        |
|                |                             |                                     |                |                        |
|                |                             |                                     |                |                        |
| List all users | s on the virtual ma         | achine                              |                |                        |
|                |                             |                                     |                | _                      |
|                | List all create             | ed users and allow delet            | tion of them   |                        |
|                |                             |                                     |                |                        |
|                |                             |                                     |                |                        |
|                | E List all users on the vir | tual machine                        |                |                        |
|                | List all DB2 user(s) %      |                                     |                |                        |
|                | User name                   | Database instance level authorities | SSH access     |                        |
|                | newUser2                    | SYSMON                              | Allow          |                        |
|                | newUser                     | SYSADM, SYSCTRL, SYSMAINT, SYSMON   | Deny           |                        |
|                | Delete                      |                                     |                |                        |
|                |                             |                                     |                |                        |
|                |                             |                                     |                |                        |
|                |                             |                                     |                |                        |
|                |                             |                                     |                |                        |
|                |                             |                                     |                |                        |
|                |                             |                                     |                |                        |
|                |                             |                                     |                |                        |
|                |                             |                                     |                |                        |
|                |                             |                                     |                |                        |
| 15             |                             | Database-as-a-Service administ      | ration         | © 2012 IBM Corporation |

Finally under the security section, you can list all of your created users and are able to delete them.

|                                                    |                                                                                                    | IBN                           |
|----------------------------------------------------|----------------------------------------------------------------------------------------------------|-------------------------------|
| Database in<br>monitoring d                        | stance – Manage operations database perfo<br>etails                                                                           | ormance                       |
| Enable/start/sto                                   | p/disable/restart database monitoring                                                                                         |                               |
|                                                    |                                                                                                    |                               |
| Enable databass     This operation will     Submit | e <b>monitoring</b><br>enable database monitoring.                                                                            |                               |
| Submit                                             | nonitoring<br>ring is enabled, this operation will start database monitoring.                                                 |                               |
| Submit                                             | nonitoring<br>ring is enabled, this operation will stop database monitoring. Database performance monitoring history for this | database will not be deleted. |
| + Disable databas                                  | e monitoring                                                                                                    |                               |
| 🛨 Restart databas                                  | e monitoring                                                                                                    |                               |
|                                                    |                                                                                                    |                               |

The database performance monitor service provides information on the health and availability of databases deployed in the PureApplication System. You can enable, start, stop, disable or restart database monitoring from the database performance monitoring section as shown on the slide. The Database Performance Monitoring shared service needs to be started for this function.

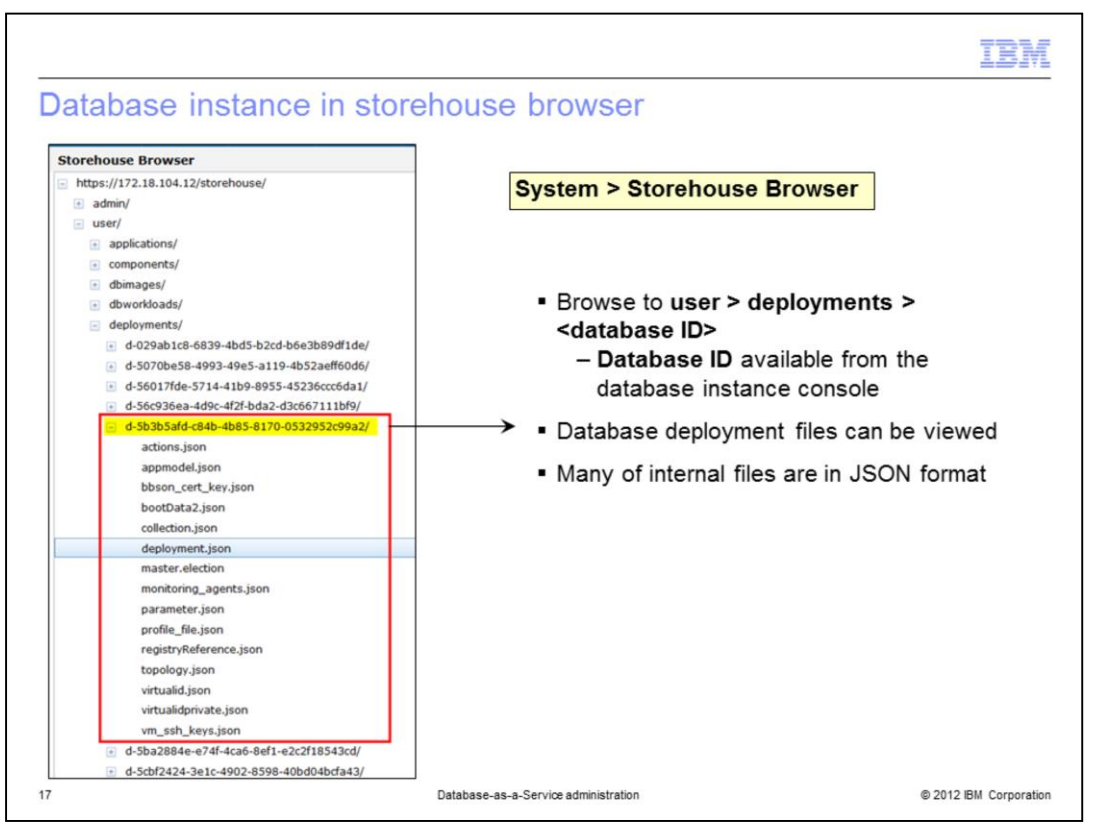

This slide shows a database instance in the storehouse browser which is found under the System menu. You can find your particular database instance by correlating the **Database ID** associated with the database instance. The storehouse browser allows you to look at the files associated with the deployment. Many of the files are in JSON format.

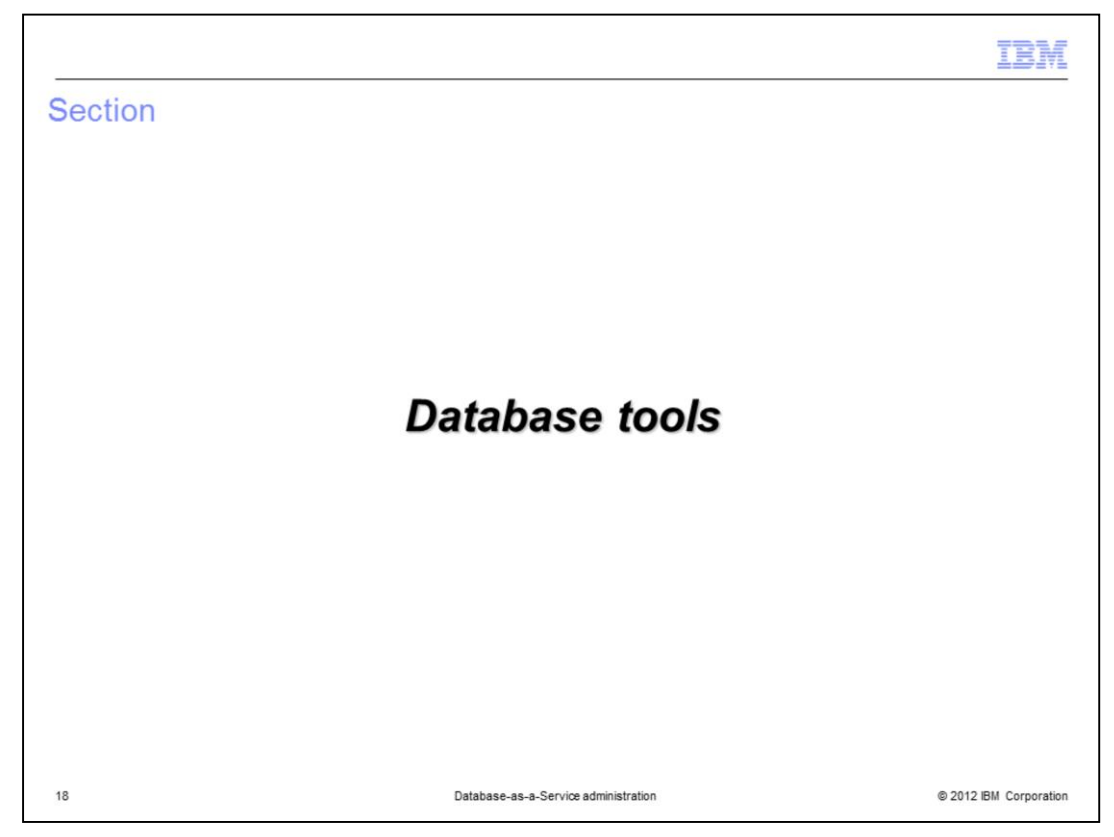

This section will cover the available database tools.

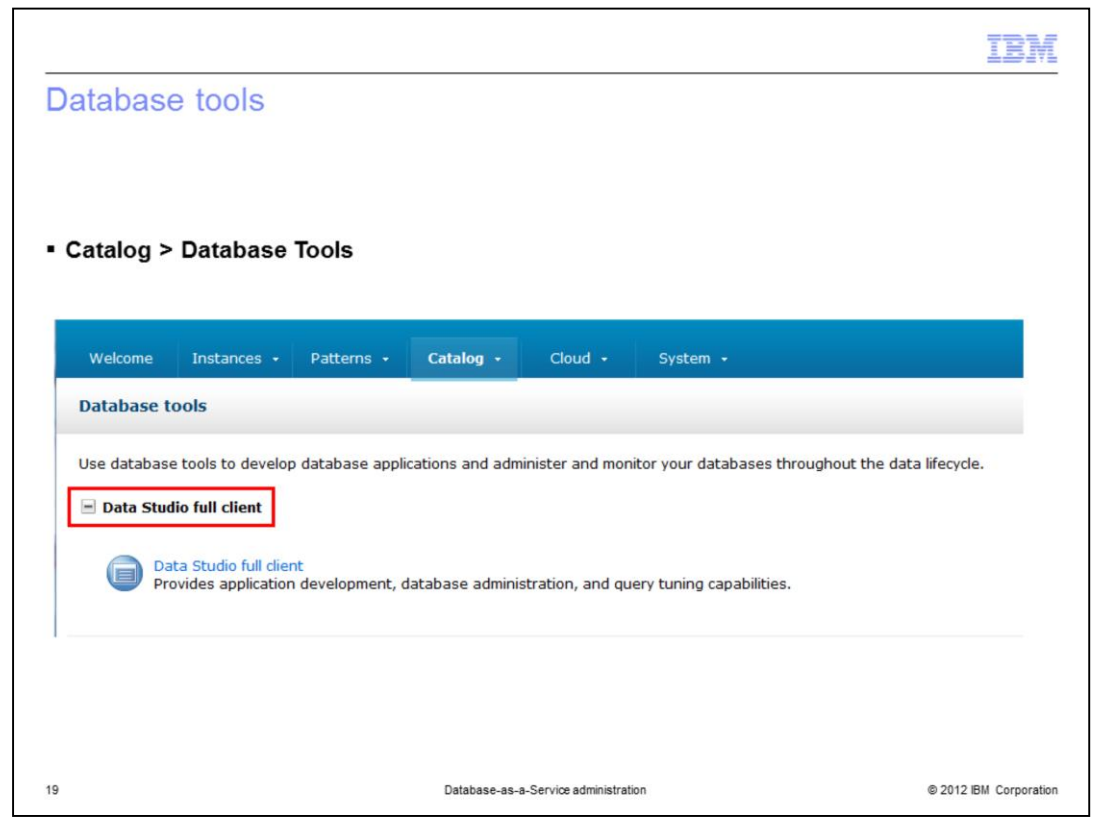

To support the development and administration of your databases, PureApplication System includes the Data Studio full client. The full client provides application development and database administration capabilities. Use the full client to create, test, deploy, tune, and manage databases and database applications. To access the full client, navigate to Catalog > Database Tools. It is licensed for use with PureApplication System. There is no need to purchase a separate license.

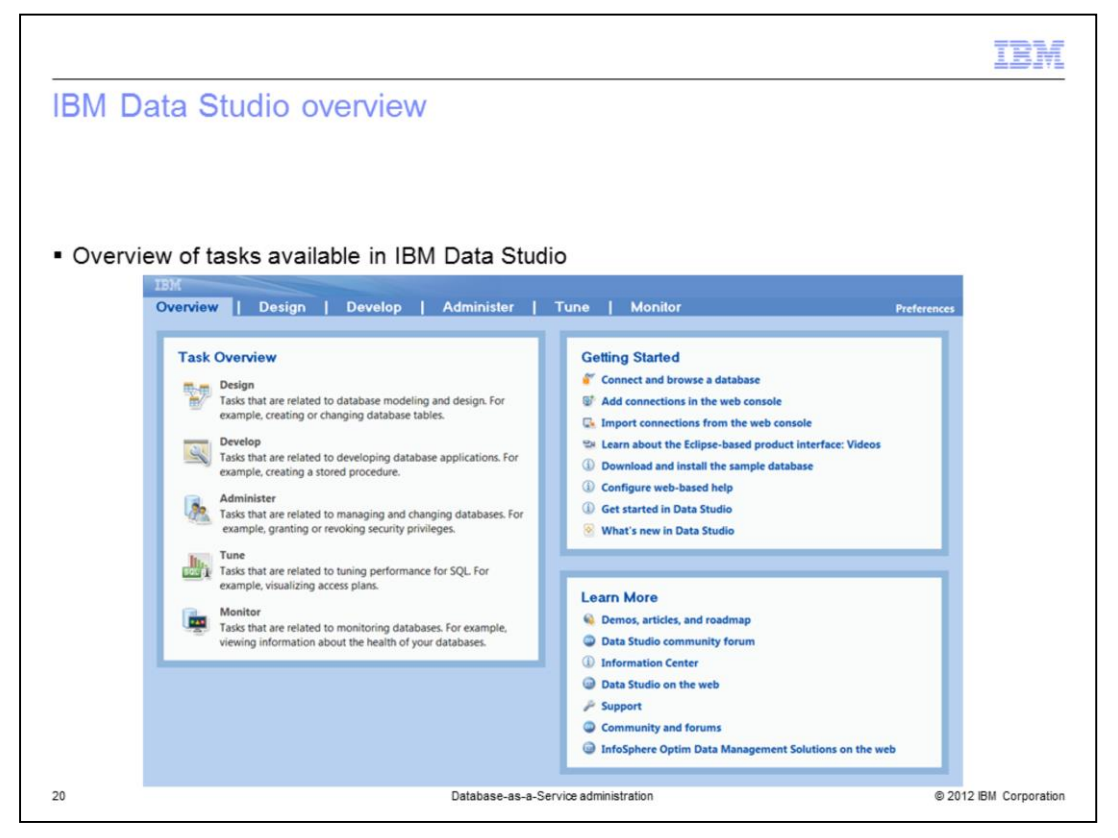

IBM Data Studio provides a rich set of functions as seen in the task overview as shown on the screen capture on the slide. You can connect to the database instances you have deployed in PureApplication System to design, develop, administer, tune and monitor them. You will see some of these capabilities on the next couple of slides.

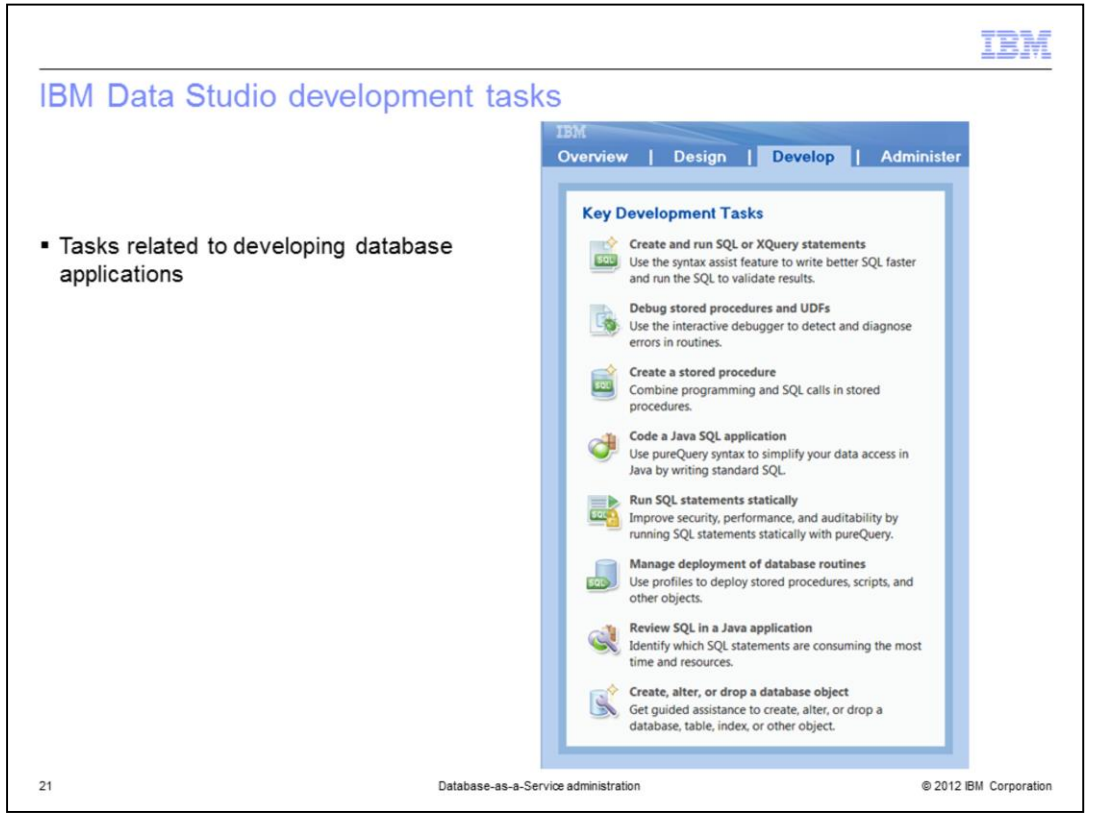

The **Data Studio full client** provides an integrated development environment for database administration. It provides the ability to create, test and deploy your database applications. Shown here you see the "Develop" tab where the key development tasks are listed.

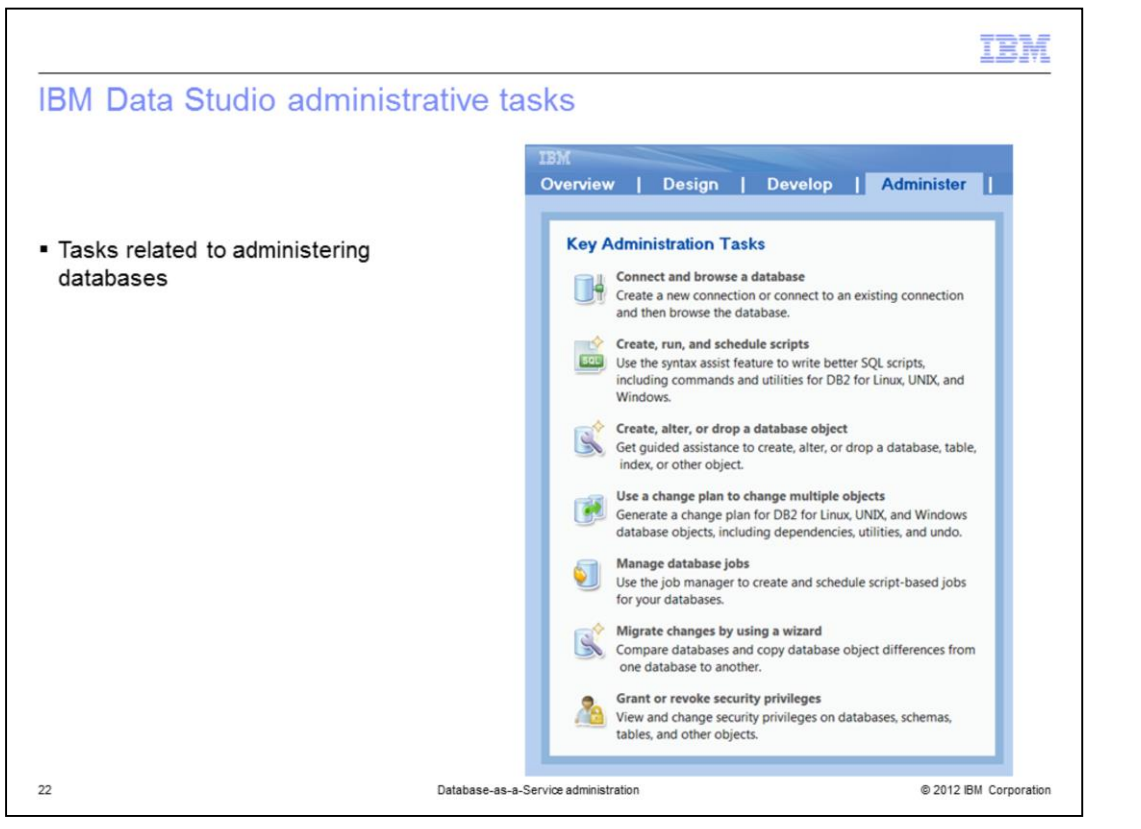

IBM Data Studio also provides administration capabilities to manage your databases, among other things. The key administration tasks available to you under the "Administer" tab are shown on the slide.

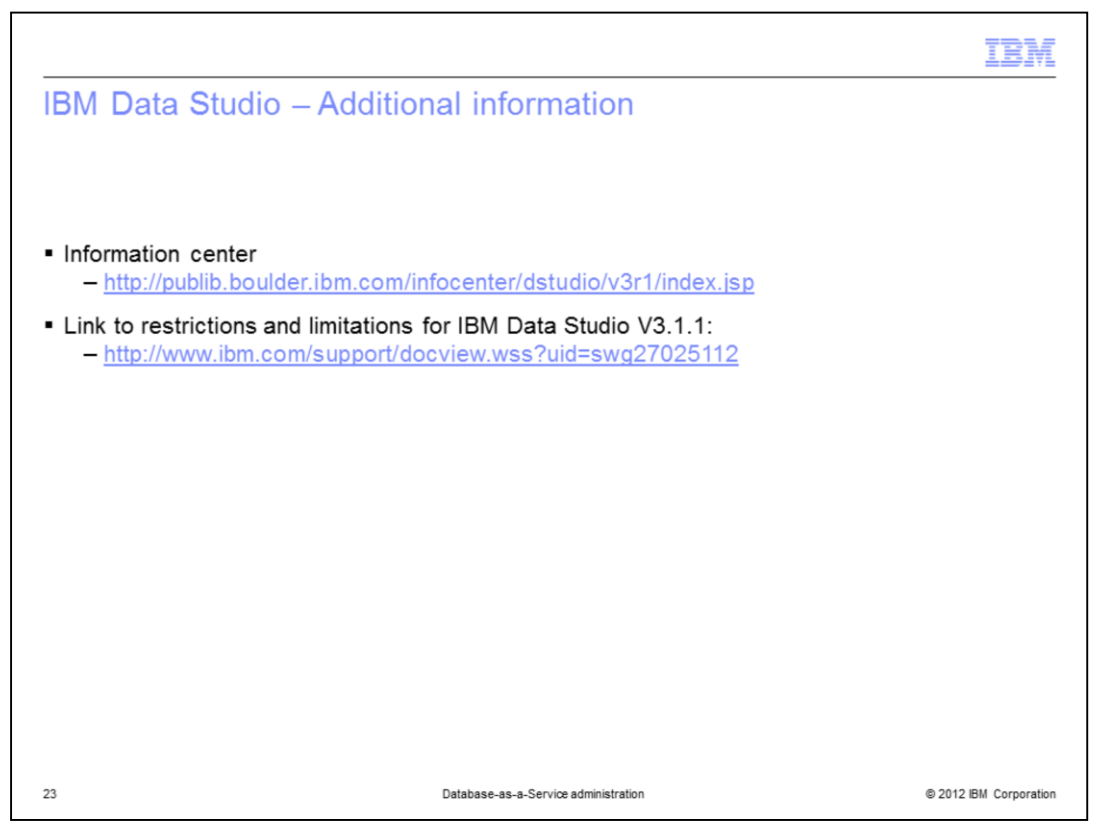

For additional information on IBM Data Studio, a link to the information center is provided here. A link is also provided that lists the known limitations and restrictions for PureApplication System users of IBM Data Studio.

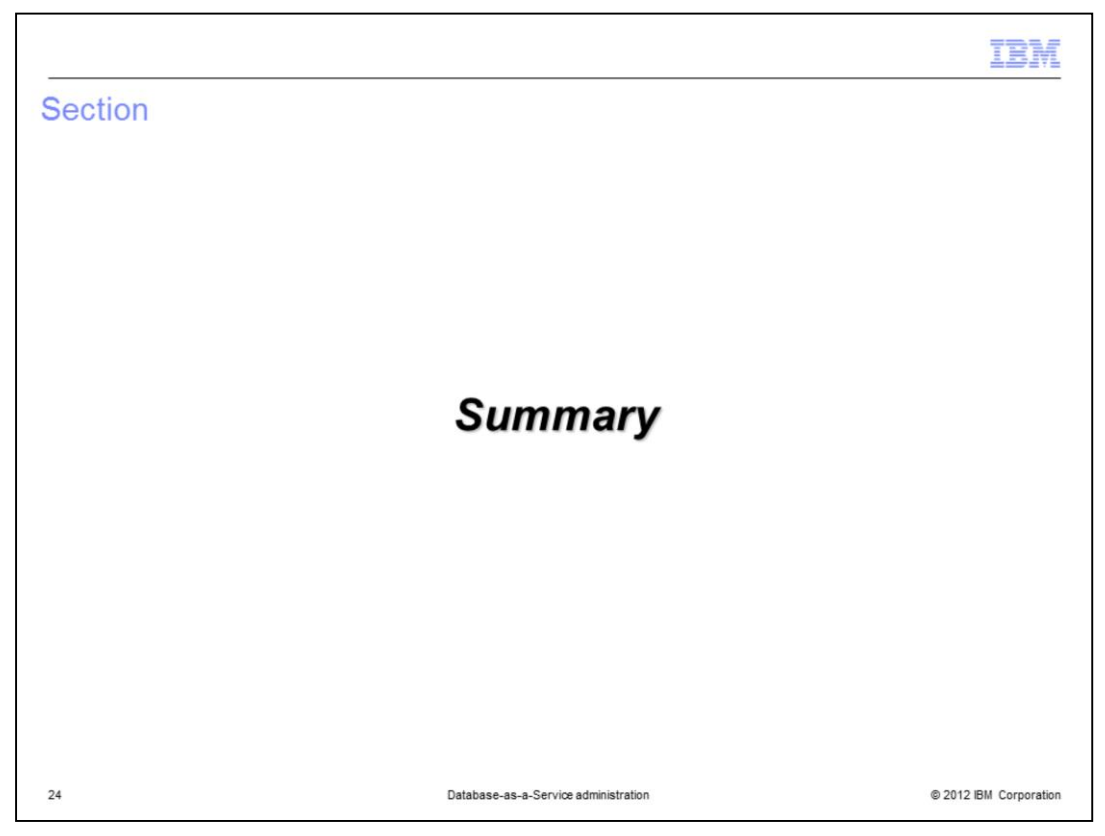

This section gives a summary of what was covered in this presentation.

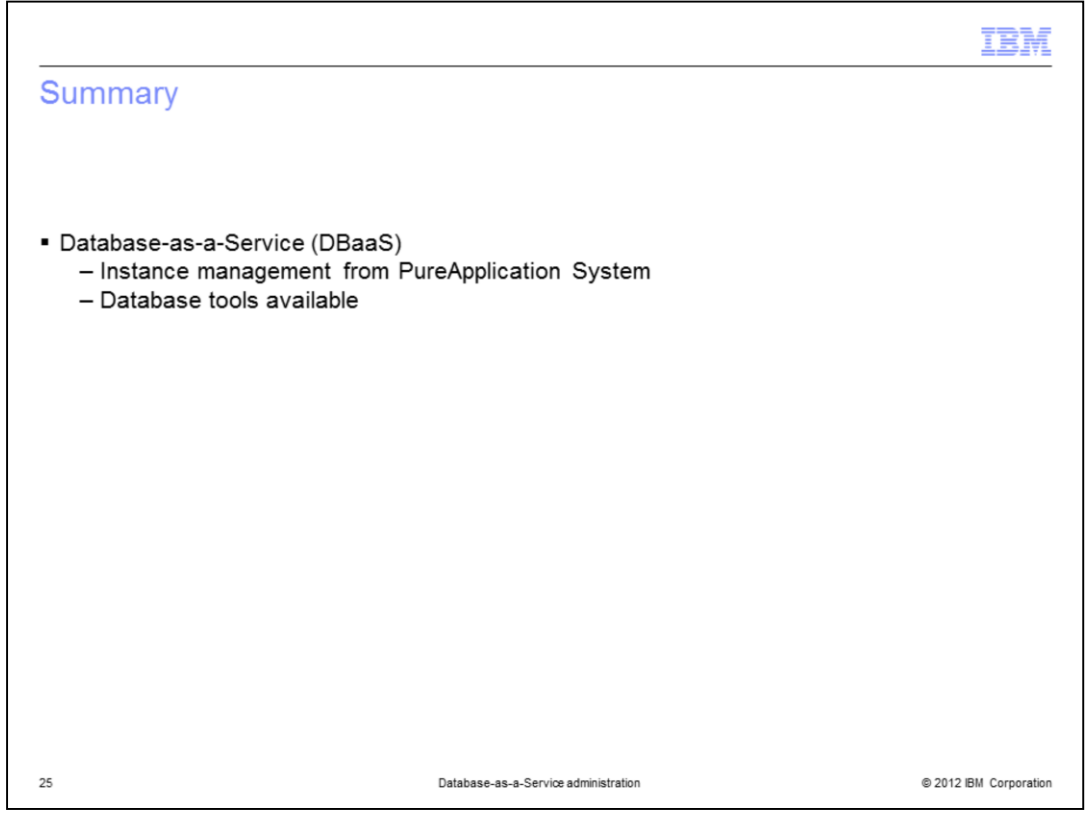

In this presentation, you saw how you can manage your database instances using PureApplication System once they are deployed. You then briefly looked at IBM Data Studio which is available for download and use by you to help manage your database instances further.

|                                                                                                    | BM                               |
|----------------------------------------------------------------------------------------------------|----------------------------------|
| Trademarks, disclaimer, and copyright information                                                                                                    |                                  |
|                                                                                                    |                                  |
|                                                                                                    |                                  |
| IBM, the IBM logo, ibm.com, DB2, System i, System p, and Tivoli are trademarks or registered trademarks of International Business Machines Corp<br>registered in many jurisdictions worldwide. Other product and service names might be trademarks of IBM or other companies. A current list of othe<br>IBM trademarks is available on the web at " <u>Copyright and trademark information</u> " at http://www.ibm.com/legal/copytrade.shtml                                                                                                    | p.,<br>er                        |
| Other company, product, or service names may be trademarks or service marks of others.                                                                                                    |                                  |
| THE INFORMATION CONTAINED IN THIS PRESENTATION IS PROVIDED FOR INFORMATIONAL PURPOSES ONLY. WHILE EFFORTS WE<br>MADE TO VERIFY THE COMPLETENESS AND ACCURACY OF THE INFORMATION CONTAINED IN THIS PRESENTATION, IT IS PROVIDE<br>"AS IS" WITHOUT WARRANTY OF ANY KIND, EXPRESS OR IMPLIED. IN ADDITION, THIS INFORMATION IS BASED ON IBM'S CURRENT<br>PRODUCT PLANS AND STRATEGY, WHICH ARE SUBJECT TO CHANGE BY IBM WITHOUT NOTICE. IBM SHALL NOT BE RESPONSIBLE F<br>ANY DAMAGES ARISING OUT OF THE USE OF, OR OTHERWISE RELATED TO, THIS PRESENTATION OR ANY OTHER DOCUMENTATION<br>NOTHING CONTAINED IN THIS PRESENTATION IS INTENDED TO, NOR SHALL HAVE THE EFFECT OF, CREATING ANY WARRANTIES ON<br>REPRESENTATIONS FROM IBM (OR ITS SUPPLIERS OR LICENSORS), OR ALTERING THE TERMS AND CONDITIONS OF ANY AGREEME<br>OR LICENSE GOVERNING THE USE OF IBM PRODUCTS OR SOFTWARE. | RE<br>)<br>FOR<br>I.<br>R<br>ENT |
| © Copyright International Business Machines Corporation 2012. All rights reserved.                                                                                                    |                                  |
|                                                                                                    |                                  |
|                                                                                                    |                                  |
|                                                                                                    |                                  |
|                                                                                                    |                                  |
|                                                                                                    |                                  |
|                                                                                                    |                                  |
| 26 © 2012 IBM Co                                                                                                    | orporation                       |